## Inicio de Sesión Kronos a través de PC

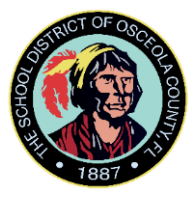

\*\*\*\*Debe tener acceso al VPN y estar conectado para utilizar este sistema de fichaje de entrada y salida, o estar conectado a la red.

http://10.240.10.32:50080/timekeeper/clw0044?scrdbcoid=FILE52

1. Si no es la primera vez que se registra, introduzca su identificación de empleado de 8 dígitos, su código de acceso o *pin* y seleccione la flecha. Si es la primera vez que se registra en el autoservicio, vaya al paso 3.

| KRONOS*                                                       |  |  |
|---------------------------------------------------------------|--|--|
| Kronos iSeries Central - Employee Self Service version 7.0.15 |  |  |
| Server Date 03/20/20 FRIDAY 9:30:26 AM                        |  |  |
| ID                                                            |  |  |
|                                                               |  |  |
| PIN (if required)                                             |  |  |
| Forgot your PIN?                                              |  |  |
| English Français Español                                      |  |  |

## Inicio de Sesión Kronos a través de PC

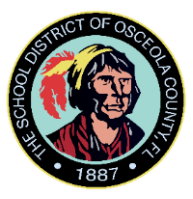

2. Cuando aparezca la siguiente pantalla, simplemente presione el botón Reloj de entrada/salida. Esto marcará su entrada o salida dependiendo de si es la primera marca del día o no.

| Timecard Inquiry   Accruals |                    |                                 |
|-----------------------------|--------------------|---------------------------------|
| Timestamp                   | Name & ID/Badge te | est employee 11111111 / 1111111 |
| Log Off                     |                    |                                 |
| FRIDAY 03/20/20 9:31:07 AM  |                    |                                 |
| Clock In/Out                |                    |                                 |
|                             |                    |                                 |

- 3. Si es la primera vez que se registra a través de la web, introduzca su número de identificación de 8 dígitos y cree un código de acceso (pin) que debe tener entre 4 y 8 caracteres.
- 4. Aparecerá una pantalla con preguntas de seguridad para responder. Respóndalas y luego haga clic en el botón Guardar (*Save*).

| Security Question                                                                                                    |          |  |  |
|----------------------------------------------------------------------------------------------------|----------|--|--|
| Save 3 Off                                                                                                    |          |  |  |
| To help verify your identity if you forget your password, please choose and<br>answer the following security questions. |          |  |  |
| ID 010021292                                                                                                    |          |  |  |
| QUESTIONS                                                                                                    | ANSWERS  |  |  |
| What is your best friend's first name?                                                                                  |          |  |  |
| In what city was your mother born?                                                                                      |          |  |  |
|                                                                                                    | <b>~</b> |  |  |

5. Ya está listo para fichar, obtendrá la pantalla que está en el paso 2.